# Clinical Research Coordinator- Manage Study Record Guide

## Introduction

Clinical studies profiles are entered into Epic to ensure research charges are billed appropriately.

All clincial studies at UTHealth meeting the below two (2) criteria are entered int Epic by a central team.

Criteria for study to be entered into Epic:

1. Study protocol dicates patient care that is performed for research purposes only and should be billed to the research account (not to patient/ patient's insurance.)

and/or

- 2. Study protocol dictaes routine care as part of the clinical study AND the study is a Qualifying Trial per CMS determation guidelines <u>CMS LINK</u>
- The study teams are required to associate/link <u>all</u> patients enrolled into the studies entered into Epic.
- The study teams are required to associate/link <u>all</u> research visit encounters for the studies entered into Epic

## Getting started

Log into Epic Production enviorment using your UThealth user name and password.

## Identify / Review your study profile administrative record

Study administrative records are created by a central team. You will review your study record in Epic to verify the accuracy of all information. If changes are needed, contact Kristin Parks <Kristin.Parks@uth.tmc.edu>.

- 1. Click / select 🐴 Study Maintenance on the main toolbar.
- 2. In the Research Study Select window, enter the study's name or IRB ID number, and click **Accept**.
- 3. Review the following details on each form of the study record for accuracy:

### General study information

- 1. In the **Study code** field, confirm that the organizational reference number appears for this study. (This is the UTHealth IRB ID number.)
- 2. In the **Billing status** field, confirm that the status is active.
- 3. Ensure title of study is entered correctly.

The study's billing status should be set to Active so you can associate the study with patients, orders, and encounters.

### Verify which users are involved with the study

Verify the list coordinators on the **Users and Providers** form in order to assign them as the research coordinator for a patient. Staff members listed here have additional study-specific access for tasks such as running reports and linking encounters to the study. Users who will be involved with this study, can be such as the following:

- Principal investigator
- Study coordinators

- Providers and nurses
- Research contacts

#### **Review Billing Set up**

- 1. Ensure the Peoplesoft /FMS Chartfield string is correctly entered.
- 2. Ensure the correct pricing contract is entered (Industry/Non Industry)

### Review the study status of a research study

- 1. From the General Information form, review/ update the study status in the **Study status** field.
  - If you are unable to locate an applicable study, contact Kristin Parks <Kristin.Parks@uth.tmc.edu>.
  - If you feel a study entered into Epic does not meet the criteria described in the introduction section, contact Kristin Parks <Kristin.Parks@uth.tmc.edu>.

© 2021 Epic Systems Corporation. All rights reserved. PROPRIETARY INFORMATION - This item and its contents may not be accessed, used, modified, reproduced, performed, displayed, distributed or disclosed unless and only to the extent expressly authorized by an agreement with Epic. This item is a Commercial Item, as that term is defined at 48 C.F.R. Sec. 2.101. It contains trade secrets and commercial information that are confidential, privileged and exempt from disclosure under the Freedom of Information Act and prohibited from disclosure under the Trade Secrets Act. After Visit Summary, Analyst, App Orchard, ASAP, Beacon, Beaker, BedTime, Bones, Break-the-Glass, Bugsy, Caboodle, Cadence, Canto, Care Everywhere, Charge Router, Chronicles, Clarity, Cogito ergo sum, Cohort, Colleague, Comfort, Community Connect, Cosmos, Cupid, Epic, EpicCare, EpicCare Link, Epicenter, Epic Earth, EpicLink, EpicWeb, Garden Plot, Good Better Best, Grand Central, Haiku, Happy Together, Healthy Planet, Hyperspace, Kaleidoscope, Kit, Limerick, Lucy, Lumens, MyChart, OpTime, OutReach, Patients Like Mine, Phoenix, Powered by Epic, Prelude, Radar, Radiant, Resolute, Revenue Guardian, Rover, Share Everywhere, SmartForms, Sonnet, Stork, System Pulse, Tapestry, Trove, Welcome, Willow, Wisdom, With the Patient at Heart, and WorldWise are registered trademarks, trademarks, or service marks of Epic Systems Corporation in the United States of America and/or other countries. Other company, product, and service names referenced herein may be trademarks or service marks of their respective owners. Patents Notice: www.epic.com/patents.